## PROMEMORIA SVOLGIMENTO RIPRESA SCRUTINIO INFORMATIZZATO

- 1. Da Portale Argo cliccare su Registro Elettronico Didup (anche dal Sito della Scuola)
- N.B. Non si devono inserire prima i voti ma si mettono direttamente durante lo scrutinio
- 2. Inserire credenziali (del Coordinatore)
- 3. Cliccare sull'icona SCRUTINI
- 4. Cliccare sulla sinistra dello schermo: RIPRESA SCRUTINIO
- 5. Selezionare la classe

6. Appare il Tabellone con solo gli alunni a cui è stato sospeso il Giudizio (per ogni materia il programma visualizza nella colonna intestata P il voto dello scrutinio di giugno e riporta la stessa valutazione sulla colonna V)

7. Cliccare sulla materia

8. Si opera sulla colonna V e SALVARE

9. Inserire la condotta (non necessita inserire giudizio) e SALVARE

12. Sempre sul singolo studente controllare che MEDIA MATEM e MEDIA coincidano con l'apposita freccia (importantissimo per le classi del triennio nell'attribuzione del credito)

13. Inserire l'esito: A. Ammesso/a; N. Non ammesso/a

14. Per gli studenti del triennio con esito positivo attribuire il credito secondo le nuove tabelle ministeriali

15. Se gli studenti hanno presentato certificazione annotarla secondo la seguente procedura:

15a. Da AZIONI selezionare: DETTAGLIO CREDITO ALUNNO

15b. Cliccare su CREDITI

15c. Spuntare CREDITI FORMATIVI

15d. Inserire breve descrizione del credito

## 16. SALVARE

23. Tornare indietro al Tabellone e dal menù AZIONI cliccare su: <u>Riporta esito e Media</u> <u>nelle Schede Annuali</u>

24. Sempre dal menù AZIONI cliccare su STAMPA TABELLONE

25. Completare tutte le opzioni richieste (modello; ordine di stampa: alfabetico; Intestazione; data di stampa) e stampare per le firme.

26. Ritornare indietro al tabellone principale e dal menù AZIONI cliccare su COMPILA VERBALE

- 27. Selezionare il verbale relativo al biennio/classi triennio
- 28. Cliccare su SCARICA e lavorare sul foglio informatico nelle parti da completare
- 29. Per le classi SECONDE su Argo cliccare sulla sinistra dello schermo: GIUDIZI

29a. Selezionare la classe

29b. Nella cartella CERTIFICAZIONE DELLE COMPETENZE selezionare GIUDIZIO FINALE e completare la tabella per ogni singolo studente.